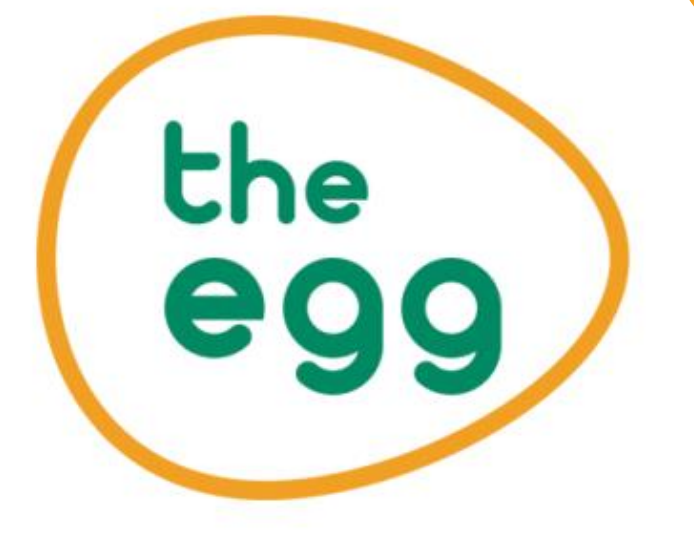

# Instalación de PostgreSQL

# Descarga del instalable

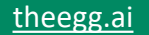

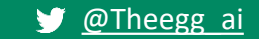

Nos dirigimos a Google.es y escribimos postgresql. Pinchamos en el primer enlace.

| Google | ( | postgresql |            |          |            |          |       | ×  | Ŷ      | ٩    |  |
|--------|---|------------|------------|----------|------------|----------|-------|----|--------|------|--|
|        |   | Q Todo     | 🖾 Imágenes | ▶ Vídeos | 🗉 Noticias | 🖪 Libros | : Más | He | rramie | ntas |  |

Aproximadamente 95.100.000 resultados (0,46 segundos)

| https://www.postgresql.org 💌 Traducir esta página                                             |   |  |  |
|-----------------------------------------------------------------------------------------------|---|--|--|
| PostgreSQL: The world's most advanced open source database 🥥                                  |   |  |  |
| PostgreSQL is a powerful, open source object-relational database system with over 30 years of |   |  |  |
| active development that has earned it a strong reputation for                                 |   |  |  |
| Posultados do postaresal ora                                                                  | 0 |  |  |

### Pinchamos en el botón de descargas "Download"

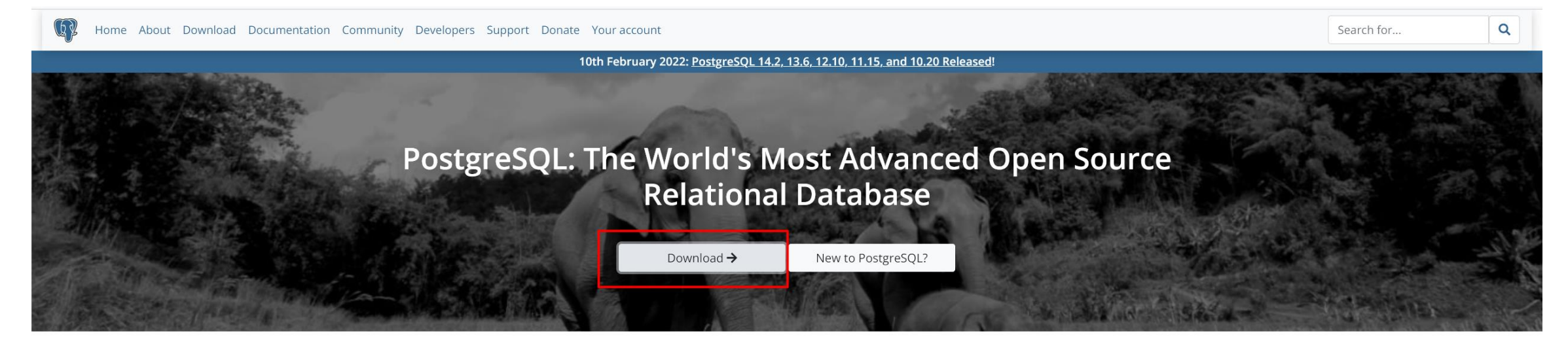

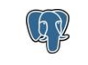

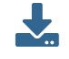

### New to PostgreSQL?

PostgreSQL is a powerful, open source object-relational database system with over 30 years of active development that has earned it a strong reputation for reliability, feature robustness, and performance.

There is a wealth of information to be found describing how to install and use PostgreSQL through the official documentation. The PostgreSQL community provides many helpful places to become familiar with the technology, discover how it works, and find career opportunities. Reach out to the community here.

| Learn More | Feature Matrix |
|------------|----------------|
|------------|----------------|

### Latest Releases

### 2022-02-10 - PostgreSQL 14.2, 13.6, 12.10, 11.15, and 10.20 Released!

The PostgreSQL Global Development Group has **released an update** to all supported versions of our database system, including 14.2, 13.6, 12.10, 11.15, and 10.20. This release fixes over 55 bugs reported over the last three months.

For the full list of changes, please review the release notes.

| <b>14.2</b> · 2022-02-10 · Notes  |  |
|-----------------------------------|--|
| 13.6 · 2022-02-10 · Notes         |  |
| 12.10 · 2022-02-10 · Notes        |  |
| 11.15 · 2022-02-10 · Notes        |  |
| <b>10.20</b> · 2022-02-10 · Notes |  |

Download

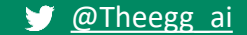

### Seleccionamos nuestro Sistema Operativo. En nuestro caso, Windows:

| Home About Download Documentation Community Developers Support Donate Your account |                                                                       |                                                                                                    |                                           |                                   | Search for                          |                                                                  |  |  |  |
|------------------------------------------------------------------------------------|-----------------------------------------------------------------------|----------------------------------------------------------------------------------------------------|-------------------------------------------|-----------------------------------|-------------------------------------|------------------------------------------------------------------|--|--|--|
|                                                                                    |                                                                       | 10th Februar                                                                                                    | y 2022: <u>PostgreSQL 14.2, 13.6, 1</u> . | 2.10, 11.15, and 10.20 Released   | !                                   |                                                                  |  |  |  |
| Quick Links                                                                        | Downloads 🛓                                                           |                                                                                                    |                                           |                                   |                                     |                                                                  |  |  |  |
| <ul> <li>Downloads</li> <li>Packages</li> </ul>                                    | PostgreSQL Downl                                                      | loads                                                                                                    |                                           |                                   |                                     |                                                                  |  |  |  |
| <ul> <li>Source</li> <li>Software Catalogue</li> </ul>                             | PostgreSQL is available for dov                                       | PostgreSQL is available for download as ready-to-use packages or installers for various platforms, as well as a source code archive if you want to build it yourself. |                                           |                                   |                                     |                                                                  |  |  |  |
| • File Browser                                                                     | Packages and Installe                                                 | rs                                                                                                    |                                           |                                   |                                     |                                                                  |  |  |  |
|                                                                                    | Select your operating system f                                        | amily:                                                                                                    |                                           | 1                                 |                                     |                                                                  |  |  |  |
|                                                                                    | Linux                                                                 | macOS                                                                                                    | Windows                                   | BSD<br>(850)                      | Solaris                             |                                                                  |  |  |  |
|                                                                                    | Source code                                                           |                                                                                                    |                                           | J                                 |                                     |                                                                  |  |  |  |
|                                                                                    | The source code can be found                                          | in the main <b>file browser</b> or you o                                                                                                    | an access the source control rep          | ository directly at git.postgresq | I.org. Instructions for building fr | om source can be found in the <b>documentation</b> .             |  |  |  |
|                                                                                    | Beta/RC Releases and                                                  | development snapshot                                                                                                    | s (unstable)                              |                                   |                                     |                                                                  |  |  |  |
|                                                                                    | There are source code and bin<br><b>purposes only</b> , and not for p | nary <b>packages</b> of beta and release<br>roduction systems.                                                                                                    | e candidates, and of the current o        | development code available for    | testing and evaluation of new fe    | atures. Note that these builds should be used <b>for testing</b> |  |  |  |
|                                                                                    | 3rd party distribut                                                   | ions                                                                                                    |                                           |                                   |                                     |                                                                  |  |  |  |

### Machine Learning and Data Visualization with PostgreSQL

Download 2UDA for Windows, macOS, and Linux - certified by 2ndQuadrant for all supported versions of PostgreSQL.

2ndQuadrant Unified Data Analytics (2UDA) is a data analytics application suite that unifies databases, machine learning, data mining, and visualization. The application can be installed using a user-friendly, one-click desktop installer. 2UDA builds on the capabilities of Orange, an open source machine learning and data visualization tool, by integrating it with the PostgreSQL database.

### Ready to run stacks

'LAPP', 'MAPP' and 'WAPP' (Linux/Mac/Windows + Apache + PHP + PostgreSQL) stacks are available from BitNami.

### Descargamos el instalable pinchando en Download the installer

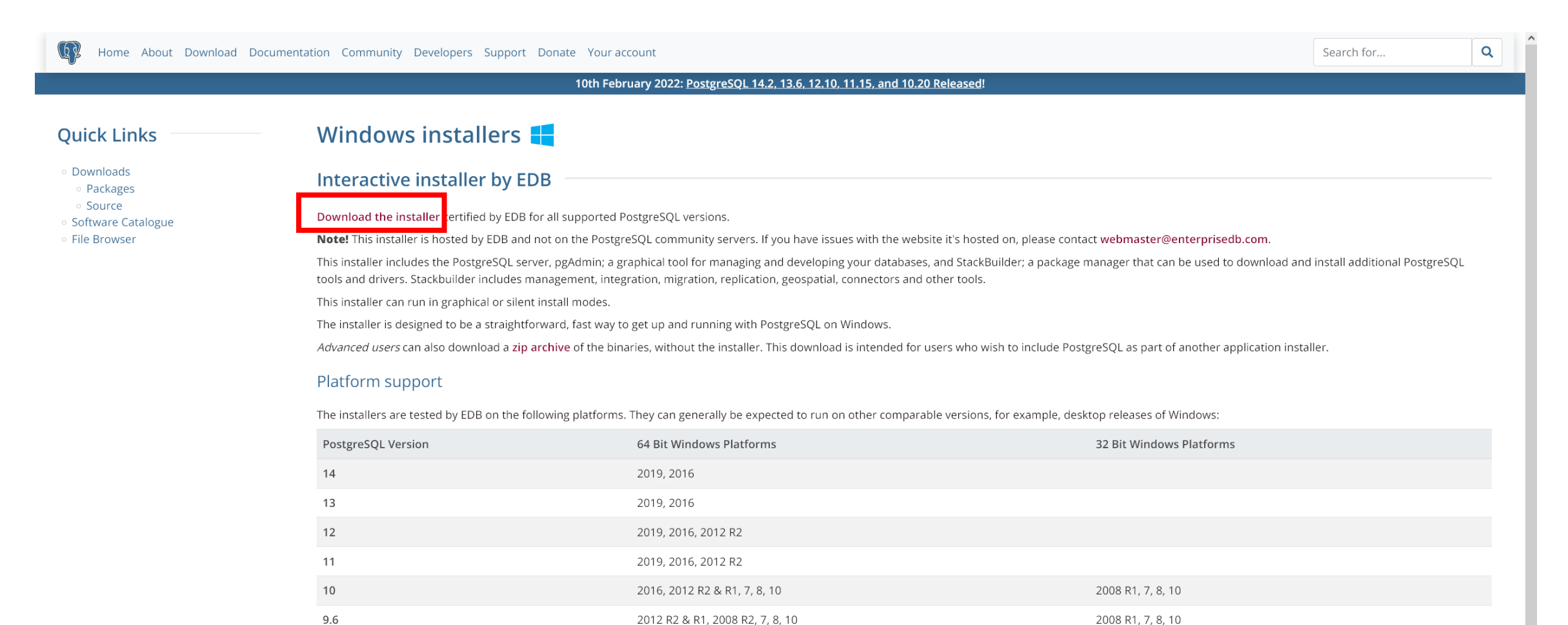

### Escogemos la última versión.

(D) EDB (Announcing BigAnimal: Fully managed PostgreSQL in the Cloud)

Contact us Careers Docs Sign in

Get started

#### Why EDB? $\checkmark$ Cloud PostgreSQL $\checkmark$ PostgreSQL Software $\checkmark$ Services & Support $\checkmark$ Resources $\checkmark$ Plans

## Download PostgreSQL

Open source PostgreSQL packages and installers from EDB

| PostgreSQL Version | Linux x86-64     | Linux x86-32     | Mac OS X | Windows x86-64 | Windows x86-32 |
|--------------------|------------------|------------------|----------|----------------|----------------|
| 14.2               | postgresql.org 🗗 | postgresql.org 🗗 |          | Ľ              | Not supported  |
| 13.6               | postgresql.org 🗗 | postgresql.org 🗗 |          |                | Not supported  |
| 12.10              | postgresql.org 🗗 | postgresql.org 🗗 |          |                | Not supported  |
| 11.15              | postgresql.org 🗗 | postgresql.org 🗗 |          |                | Not supported  |
| 10.20              |                  |                  |          |                |                |
| 9.6.24*            |                  |                  |          |                |                |
| 9.5.25*            |                  | Ĺ                |          |                |                |

# Instalación de PostgreSQL y pgAdmin

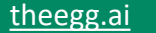

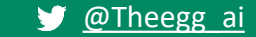

## Especificamos la ruta donde deseamos instalar PostgreSQL

| 👹 Instalación |                                           | - [       | ×        |   | Instalación                                                                                                    | – 🗆 X                |
|---------------|-------------------------------------------|-----------|----------|---|----------------------------------------------------------------------------------------------------|----------------------|
|               | Instalar - PostgreSQL                     |           |          |   | Directorio de instalación                                                                                                    |                      |
|               | Bienvenido a la instalacion de PostgreSQL |           |          | 1 | Por favor especifique el directorio donde PostgreSQL será instalado<br>Directorio de instalación C:\Program Files\PostgreSQL\14 |                      |
| PostgreSQL    |                                           |           |          |   |                                                                                                    |                      |
|               | < Atrás Sig                               | guiente > | Cancelar |   | VMware InstallBuilder                                                                                                    | Siguiente > Cancelar |

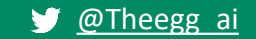

Escogemos los componentes que queremos instalar. En nuestro caso, todos.

| Instalación                                                                                                 | -                                                                       | Instalación              |                                             | :                            |
|----------------------------------------------------------------------------------------------------|-------------------------------------------------------------------------|--------------------------|---------------------------------------------|------------------------------|
| Selección de Componentes                                                                                    |                                                                         | Directorio de Datos      |                                             | -                            |
| Seleccione los componentes que desea instalar; desmarque a                                                  | aquellos que no desea.                                                  | Por favor selectionar un | directorio dentro del cuel se elmecenerán s | us datos                     |
| <ul> <li>PostgreSQL Server</li> <li>pgAdmin 4</li> <li>Stack Builder</li> <li>Command Line Tools</li> </ul> | Haga clic sobre un componente para obtener una<br>descripción detallada | Directorio de Datos      | gram Files\PostgreSQL\14\data               |                              |
| VMware InstallBuilder                                                                                       |                                                                         | VMware InstallBuilder    |                                             |                              |
|                                                                                                    | < Atrás Siguiente > Cancelar                                            |                          |                                             | < Atrás Siguiente > Cancelar |

# Especificamos la carpeta donde se almacenarán nuestros datos.

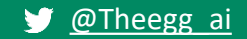

 $\times$ 

Especificamos una contraseña para nuestro super-usuario postgres. En mi caso puse *root* pero a ti, ¡Ni se te ocurra!

| 🍯 Instalación                                                      |                                                        |                       | _        |       | ×    |
|--------------------------------------------------------------------|--------------------------------------------------------|-----------------------|----------|-------|------|
| Contraseña                                                         |                                                        |                       |          |       |      |
| Por favor, proporcione u<br>Contraseña<br>Reingresar la contraseña | na contraseña para el superusuario bas<br>••••<br>•••• | e de datos postgres). |          |       | 9    |
| VMware InstallBuilder                                              |                                                        | < Atrás Sig           | uiente > | Cance | elar |

Por defecto, el puerto en el que se estará ejecutando el servidor es 5432. Yo lo he cambiado por el 5433.

|                                                                                  | 1     |      |      |
|----------------------------------------------------------------------------------|-------|------|------|
| instalación                                                                      | _     |      | ×    |
| Puerto                                                                           |       |      |      |
| Por favor seleccione un número de puerto en el que el servidor debería escuchar. |       |      |      |
| Puerto 5433                                                                      |       |      |      |
| r                                                                                |       |      |      |
|                                                                                  |       |      |      |
|                                                                                  |       |      |      |
|                                                                                  |       |      |      |
|                                                                                  |       |      |      |
|                                                                                  |       |      |      |
|                                                                                  |       |      |      |
|                                                                                  |       |      |      |
|                                                                                  |       |      |      |
|                                                                                  |       |      |      |
|                                                                                  |       |      |      |
| VMWare Installbuilder Atrás Siguie                                               | nte > | Cano | elar |

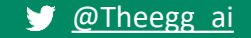

## Dejamos la configuración regional por defecto.

|    | <table-of-contents>     Instalación</table-of-contents>                                                                                             | _     |       | ×    |
|----|----------------------------------------------------------------------------------------------------|-------|-------|------|
|    | Opciones Avanzadas                                                                                                    |       |       |      |
| Er | Seleccione la configuración regional a ser usada por el nuevo clúster de base de datos.<br>Configuración Regional [Configuración Regional por def v |       |       |      |
|    |                                                                                                    |       |       |      |
|    | VMware InstallBuilder Siguie                                                                                                    | nte > | Cance | elar |

| Siguiente                                                                                                    |
|----------------------------------------------------------------------------------------------------|
|                                                                                                    |
| 🗃 Instalación — 🗆 🗙                                                                                                    |
| preinstall.summary                                                                                                    |
| The following settings will be used for the installation ::                                                                                                    |
| summary:installation.directory: C:\Program Files\PostgreSQL\14<br>summary:server.installation.directory: C:\Program Files\PostgreSQL\14<br>summary.database.port: 5433<br>summary.database.superuser: postgres<br>summary.database.service: postgresql:x64-14<br>summary.ctt.installation.directory: C:\Program Files\PostgreSQL\14<br>summary.gadmin.installation.directory: C:\Program Files\PostgreSQL\14<br>summary.sbp.installation.directory: C:\Program Files\PostgreSQL\14<br>summary.installation.logfile: C:\Users\Borja\AppData\Local\Temp\install-postgresql.log |
| VMware InstallBuilder <a href="https://www.cancelar.com">Atrás</a> Cancelar <a href="https://www.cancelar.com">Cancelar</a>                                                                                                    |

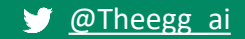

| Siguiente                                                                         |             |       |      |
|-----------------------------------------------------------------------------------|-------------|-------|------|
| 🗃 Instalación                                                                     | _           |       | ×    |
| Listo para Instalar                                                               |             |       |      |
| El programa está listo para iniciar la instalación de PostgreSQL en su ordenador. |             |       |      |
|                                                                                   |             |       |      |
|                                                                                   |             |       |      |
|                                                                                   |             |       |      |
|                                                                                   |             |       |      |
|                                                                                   |             |       |      |
| Mware InstallBuilder 🛛 🔍 🕹 🕹                                                      | Siguiente > | Cance | elar |

## Esperamos a que termine la instalación

| 🐳 Instalación                                                        | _      |      | ×      |
|----------------------------------------------------------------------|--------|------|--------|
| Instalando                                                           |        |      |        |
| Por favor espere mientras se instala PostgreSQL en su ordenador.     |        |      |        |
| Instalando                                                           |        |      |        |
| Extrayendo C:\Program Files\PostgreSQL\14\include\server\port\hpux.h |        |      |        |
|                                                                      |        |      |        |
|                                                                      |        |      |        |
|                                                                      |        |      |        |
|                                                                      |        |      |        |
|                                                                      |        |      |        |
|                                                                      |        |      |        |
|                                                                      |        |      |        |
|                                                                      |        |      |        |
|                                                                      |        |      |        |
|                                                                      |        |      |        |
|                                                                      |        |      |        |
|                                                                      |        |      |        |
| /Mware InstallBuilder < Atrás Siguie                                 | ente > | Cano | elar ] |

# Instalación de Drivers

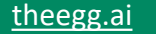

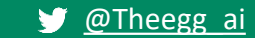

Nos aseguramos de que en el menú seleccionable aparece nuestra versión de PostgreSQL con el puerto que hayamos asignado.

| 😂 Stack Builder 4.2.1 | ×                                                                                                    |
|-----------------------|----------------------------------------------------------------------------------------------------|
| 8                     | Welcome to Stack Builder!<br>This wizard will help you install additional software to complement your<br>PostgreSQL or EnterpriseDB Postgres Plus installation.                                              |
| $\overline{a}$        | To begin, please select the installation you are installing software for from<br>the list below. Your computer must be connected to the Internet before<br>proceeding.<br>PostgreSQL 14 (x64) on port 5433 ~ |
| US JE                 | Proxy servers                                                                                                    |
| 109301/020201/02020   | < Back Next > Cancel                                                                                                    |

Instalaremos los drivers que aparecen seleccionados, necesarios para comunicar PostgreSQL con otras aplicaciones y/o lenguajes. Por ejemplo Python, Power BI, etc.

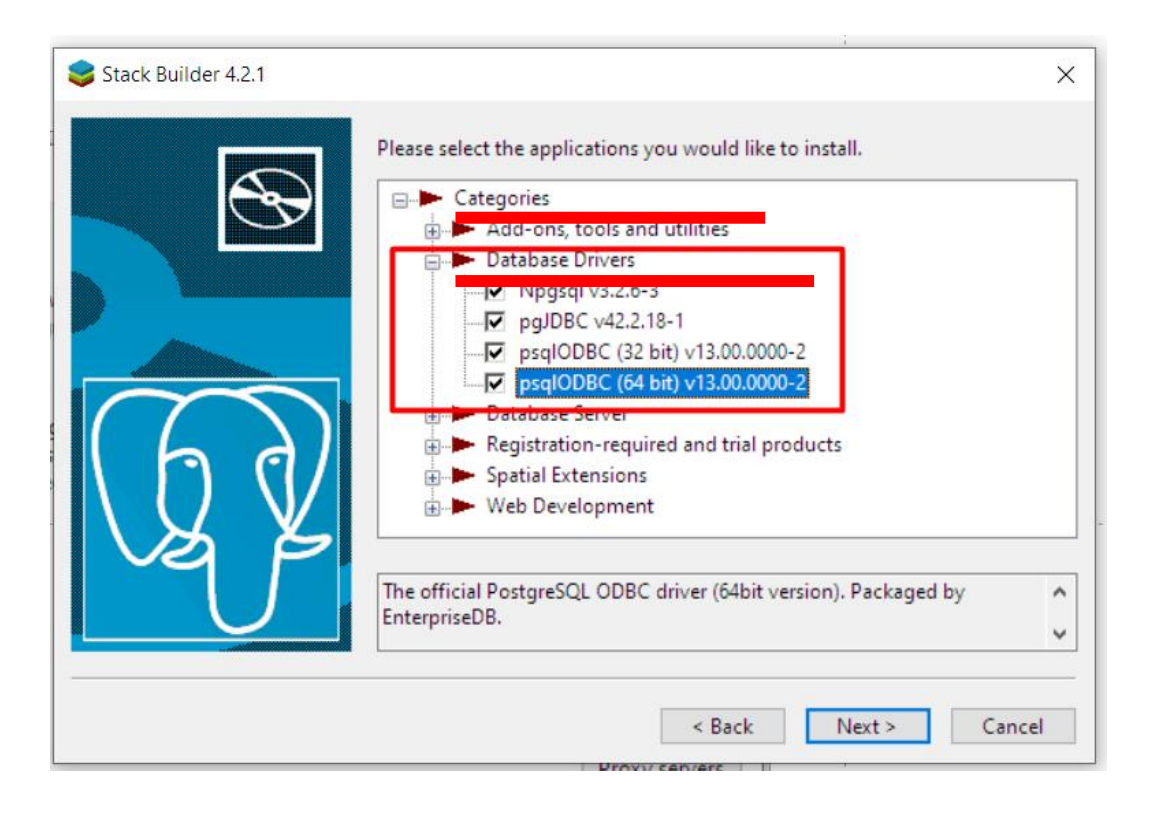

## Se descargarán los componentes necesarios. Clic en siguiente

| 😂 Stack Builder 4.2.1 |                                                                                                    | × |
|-----------------------|----------------------------------------------------------------------------------------------------|---|
|                       | All the installation files have now been successfully downloaded.                                                                                                    |   |
|                       | Please click the "Next" button to start the installations.                                                                                                    |   |
| E.                    | Note: You must allow all installations to run to completion. If you are<br>prompted to restart the computer, click "No" or "Restart Later" and<br>manually restart your computer when all the installation have finished. |   |
|                       | < Back Next > Cance                                                                                                    | 5 |

## Siguiente. Siguiente...

| Setup       | ×                                                               |
|-------------|-----------------------------------------------------------------|
| PACKAGED BY | Setup pgJDBC                                                    |
| 😳 EDB       | Welcome to the pgJDBC Setup Wizard.                             |
|             |                                                                 |
|             |                                                                 |
| <b>(()</b>  |                                                                 |
| LA K        |                                                                 |
|             |                                                                 |
| PostgreSQL  |                                                                 |
|             |                                                                 |
|             | - X                                                             |
|             |                                                                 |
|             |                                                                 |
|             | Please specify the directory where pgJDBC will be installed.    |
|             | Installation Directory C:\Program Files (x86)\PostgreSQL\pgJDBC |
|             |                                                                 |
|             |                                                                 |
|             |                                                                 |
|             |                                                                 |
|             |                                                                 |
|             | VMuran TostallDuildar                                           |
|             | < Back Next > Cancel                                            |
|             |                                                                 |

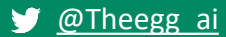

Esperamos que no hayas tenido demasiados inconvenientes para instalar PostgreSQL.

Cada ordenador es un mundo y podría ser que tu S.O. sea diferente o te haya surgido algún problema con la instalación.

Te animamos a que busques en Youtube algún tutorial o que preguntes en el foro de The Egg

# jFIN!